<<当協会は団体会員と個人会員の年会費と大会参加費を基盤とし、会員がボランティアで運営しています>> 協会連絡先:メールで <u>info@saitamacityta.jp</u> 事務局・斎藤 090-4244-2535 (平日の 19 時-21 時)

◆登録の概要

表 団体・個人会員の入会・退会・復帰

| 項目      | 一次登録                             | 二次登録         | 備考           |  |  |
|---------|----------------------------------|--------------|--------------|--|--|
| 登録期間    | 1年間(3月~2月)                       | 半年間          |              |  |  |
| 団体の登録   | 新規登録、または継続                       | 新規登録         |              |  |  |
| 会員の登録   | 継続。団体移籍、復帰、新規登録                  | 団体移籍、復帰、新規登録 | 変更ない会員は手続き   |  |  |
|         |                                  |              | 不要(年会費支払いのみ) |  |  |
| 受付期間    | $12/1 \sim 12/20$                | 6/1~6/20     |              |  |  |
| 年会費振込通知 | 12/21                            | 6/21         | 団体担当者へ通知します  |  |  |
| 振込期間    | 12/21~12/30                      | 6/21~6/30    |              |  |  |
| 振込確認通知  | 振込後、数日以内に当会で確認し、団体担当者へ確認メールを送ります |              |              |  |  |

•年会費: 団体 5,000 円+会員一人 300 円です。18 歳以下は無料で、彩 Tomas が自動判定します。

年会費は振込期間内に団体でまとめて振り込んで下さい。期間内に振込がない場合は全員退会となります。

•自動継続: 一次登録の 12 月に変更がない会員は自動継続します。変更される方は次ページ以降を参照下さい。

### ◆団体担当者の方へ:団体の新規登録、継続更新または廃止ができます

1. 団体:テニス活動の主体を当市に置き本会に入会した団体

2. 団体担当者の役割

団体担当者は、当協会と団体の連絡窓口となる方で、年会費や団体の会員の管理をお願いします

## 大事なメールや郵送もあります。住所、電話、Email を確認して下さい。

①メールアドレスをお持ちの会員にお願いします

②団体担当者の交代は、交代する会員の個人情報画面で「団体担当者を交代する」を押せば完了です

③団体の廃止は、団体会員が移籍または退会した後、団体担当者が退会か移籍すれば完了です

- ④団体担当者の交代や、その連絡先<氏名、電話、Email、住所>の変更があった場合は、彩 Tomas から当協会へ 通知が来ることになっています
- 3. 会員の構成: 2名以上
- 4. 登録方法および年会費振込
- ① 受付期間:受付期間 / 切の 20 日までに会員を確認し、必要であれば、会員の追加・退会をして下さい
- ② 年会費振込通知:翌日21日に、当協会から年会費を算出し、振込先、振込額等をメールで通知します
- ③ 振込期間: 期日までに年会費を振り込んで下さい
- ④ 振込確認通知: 当協会で数日以内に確認し、振込確認のメールを出します。 これで年度登録完了です
- 5. 貴団体の会員募集について

団体の会員募集を当協会 HP へ掲載希望の団体は、団体名・連絡先・URL を、協会の連絡先へお申し込み下さい

# ◆会員の方へ:会員の新規登録や、登録情報の変更ができます。

1.会員:前記団体所属の方で、他団体と重複所属は不可です

- 2.会員番号:当協会へ入会すると会員番号を付与します。会員番号は永久番号で退会し復帰されても同じ番号です
- 3.会員情報:氏名 フリガナ 性別 生年月日 住所 電話番号(携帯電話推奨) メールアドレスの登録が必要です
- 登録後、彩 Tomas の「会員-表示」画面の 彩 Tomas からのメール受信テスト ボタンを押し、彩 Tomas からのメール (noreply@saitamacity-tennis.jp)の受信を確認して下さい。迷惑メールフォルダーも確認して下さい。

#### 4.所属団体:12月、6月だけ変更できます

加入する団体を選びます。団体移籍の場合は、新しい団体を選びます。

- 5.会員区分:区分SとTは12月だけ変更できます。参加できる大会は「市民大会参加規程」を参照して下さい
  - ・区分S: 下記以外の方。すべての大会に参加可です
  - ・区分T: 当市外郡市から県大会を目指す会員
  - ・区分F: 団体に所属しないフリーの方です。会員でない方が一時的に大会へ参加できるための区分です
    ・有効期間4ケ月過ぎると退会になります(区分Fでの復帰は、いつでもできます)
    - ・一次登録や二次登録の際に団体へ所属すれば、区分 S, T の会員になることができます
    - 大会経験後には入会され会員となることを期待しています
    - ・新メンバーを募集している団体を、HPの「団体一覧」で紹介しています
- 6. 一般部門のシングルスクラス、ダブルスクラス(初期設定はすべて E クラスとしています)
- a. 一般部門への参加の方は、下記からご自身のクラスを選んでください
  - 上位へのクラスアップはいつでもできますが、下位へのクラスダウンは申請が必要なので注意して下さい
  - ・Aクラス:上級者 ・Bクラス:中級者 ・Cクラス:初級者
  - ・Eクラス テニスを始めた初心者でテニス協会教室受講者/卒業生やサークル等で大会チャレンジ希望者
- b. ベテラン部門では、一般部門の単複のクラスを参考にしません
- 7. JTAベテラン番号(VJOP) : 保有者は入力必須です
- 8. 関東テニス協会ジュニア番号: 関東テニス協会大会へ参加者は入力してください 県協会や関東テニス協会の大会へ参加するジュニアは、関東テニス協会の「ジュニア登録」に従って下さい
- 9. 県番号:県大会へ参加する際に必要な個人に付与する番号で、毎年2月ころおよび7月ころに決まります 県大会一般へ参加希望者は、<県在住区分=H,X,F、区分=S、市民大会Aクラスでの上位入賞>が必要です
  - ・市協会会から県協会へ申請し、付与された県番号を 市協会で彩Tomasへ登録します
  - ・県在住区分:会員が右表で記号を決めます 県番号の末尾に付与されます。例 60123456H
  - ・ふるさと制度の適用希望者は、市協会から県協会に 申請します。詳細は県協会 HP を参照して下さい

| 区分 | 県内<br>在住 | 県内在住ではないが |        |        |
|----|----------|-----------|--------|--------|
|    |          | 県内在勤      | 在クラブ   | ふるさと制度 |
|    |          | 又は在学      | (サークル) | 適用者    |
| 記号 | Н        | Х         | Ν      | F      |
|    | •        |           |        |        |

- ・年度途中での転勤、引越しで、県在住区分が変わる方は、理由を明記し下記へ連絡下さい
- 10. 退会と復帰
  - a.退会: 随時可能です。会員情報画面で「退会」を選べば退会となります
  - b.復帰: 復帰時の登録で二重登録エラーの場合は、info@saitamacityta.jp へ連絡下さい

二重登録は協会でチェックしており、厳禁です

## ◆Web システム「彩 Tomas」 PC と携帯で動作します

当協会への新規団体、新規会員の入会や、大会参加申込は、「彩 Tomas」で受け付けます

・彩 Tomas の起動 : <u>https://saitamacity-tennis.jp/</u>

・彩 Tomas の操作 : <u>http://www.saitamacityta.jp/saitomas.html</u>

彩 Tomas のメニュー

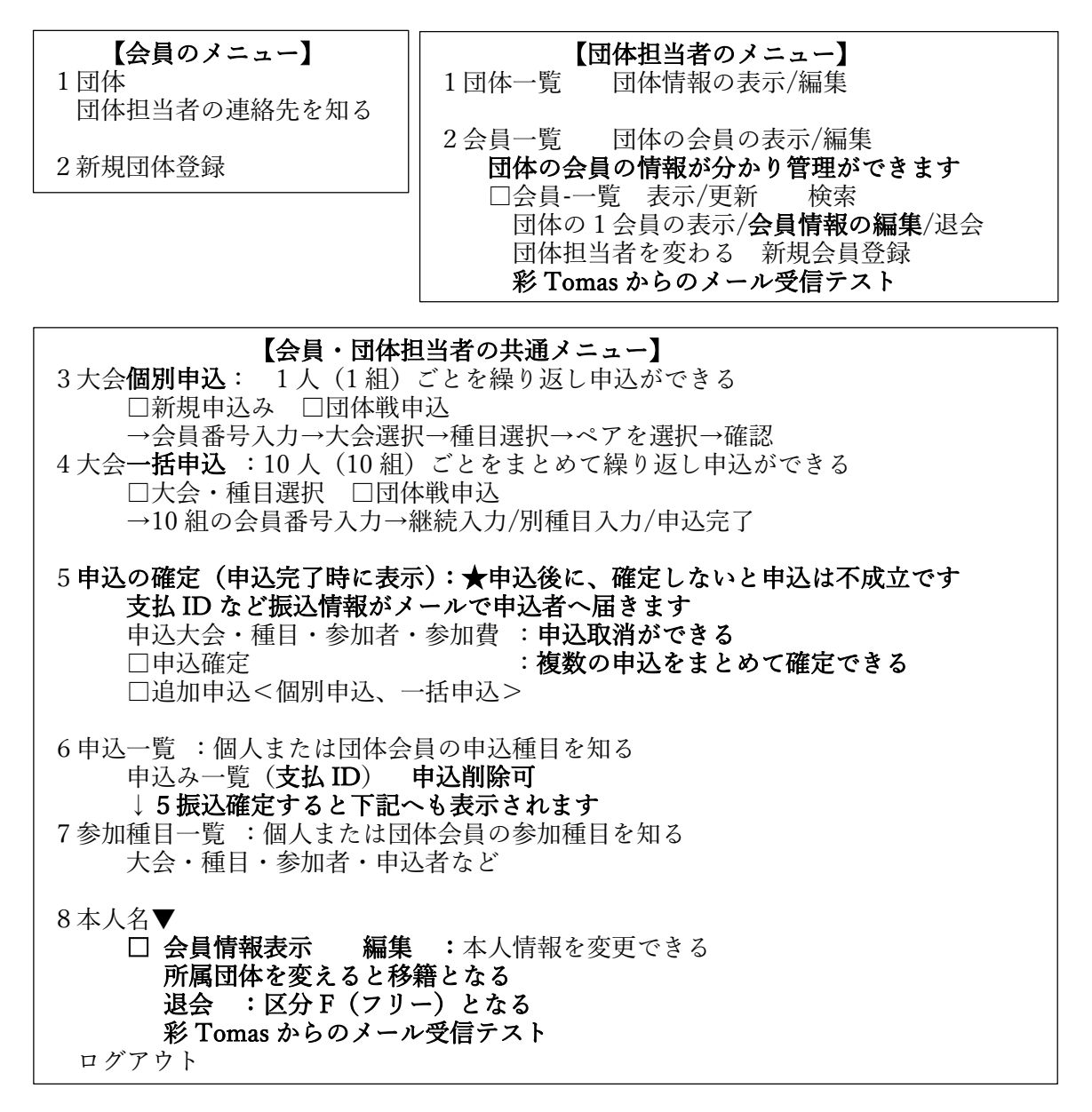